# 文献复印、委托借阅服务的申请方法

读者可使用各类数据库通过SFX申请和直接输入文献信息申请的两种 方法获取所需资料。

#### ◆通过SFX申请流程

1,页面转到SFX页面后,点击"申请创价大学图书馆文献购入、网络文献复印、馆际互借"选项后的GO标记。

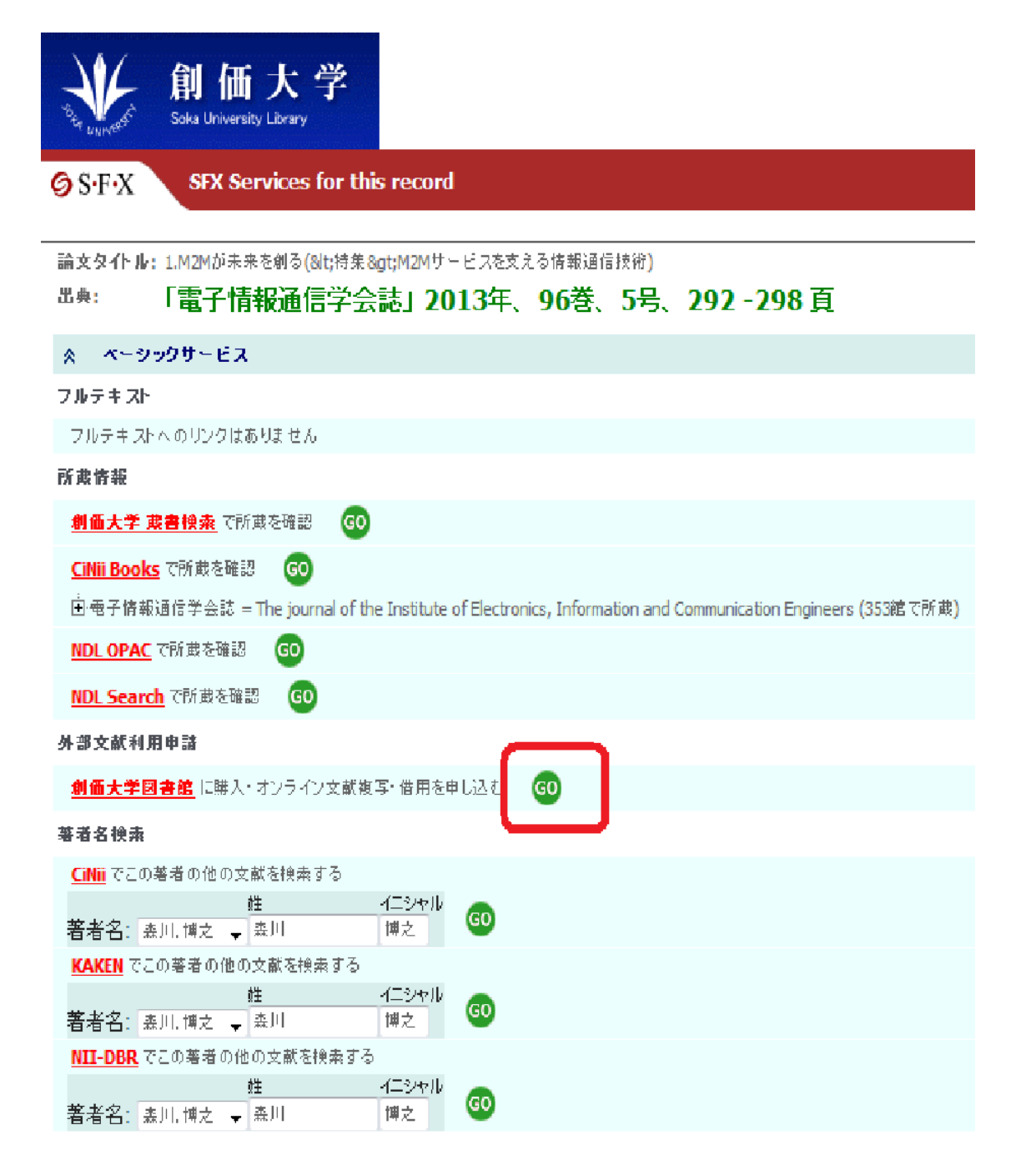

2,登录网站。ID和密码与My Library(校内个人中心的账号)一致。 ※兼职教师请使用图书馆发行的账号和密码。

| ログインID |    |               |         |
|--------|----|---------------|---------|
| バスワード  |    |               |         |
|        |    | <u>ログインID</u> | 2711075 |
| ログイ    | 12 | キャンセル         | ]       |

3, 确认所需资料信息无误后, 请点击"申请复印"或者"委托借阅服务"按钮。

| 申请复印  | 委托借阅服务                             |
|-------|------------------------------------|
| 購入依頼  | [                                  |
| 資料名   | 電子情報通信学会誌                          |
| 卷号    | 96(5)                              |
| 著者名   | 森川,博之                              |
| 出版年   | 2013                               |
| ISSN  | 0913-5693                          |
| 論文·記事 | 1.M2Mが未来を創る(<特集>M2Mサービスを支える情報通信技術) |
| ページ   | 292-298                            |

4,

①请确认文献资料是否准确无误,如有错误请在此处修改。

②请在"其他联络事项"中填写必要的内容。

·ACCT(支付方式)···请选择公费或私费的支付方式。

•**TYPE**(复印类别) •••**若本文里有**彩色**的**部分需要彩印的, 请选择"电子复印(彩印)"选项。每张彩印的价格相对于黑白复印的价格会高出10日元左右。

•SPVIA(邮寄方式) •••如您急需使用资料,可选择"特快专递"。如不需则不选择也可。

•OLDAF(账目区分) •••公费支付的情况请选择相对应的支付选项。 如学生使用教师的个人研究费支付,请务必输入教师的姓名和邮箱地址。

申請 』 申請保留 』 入カクリア 』 最終登録値コピー

必須項目を入力して、丰請ボタンを押してください。 申請保留ボタンを押すと、申請はされませんが入力中のデータを保存できます。 項目名の後に(※)が表示されている項目が必須項目です。

| 資料情報                 |                                       |
|----------------------|---------------------------------------|
| 資料名 <mark>(※)</mark> | 電子情報通信学会誌                             |
| 巻号                   | 96(5)                                 |
| 論文·記事                | 1.M2Mが未来を創る(⁢特集&ct,M2Mサービスを支える情報通信技術) |
| ページ                  | 292-298                               |
| 出版者                  |                                       |
| 出版年                  | 2013                                  |
| ISSN                 | 0913-5683                             |
| 参照出版者                |                                       |
| 参照URL                |                                       |

| そのほか連絡事項 |                                                              |                                    |
|----------|--------------------------------------------------------------|------------------------------------|
| 目的(用途)   | 研究のため                                                        |                                    |
| 依頼コード    | ADCT(支払区分 <mark>(※) 公費 ▼</mark> TYPE(旗写種別) 電子複写 ▼ SPMA(送付方法) | ▼ OLDAF绘計区分)個人研究費 ▼                |
| 担当教員名    | ※料金の支払いを担当教員の研究費から行う場合は必ず入力してください。<br>担当教員名: E-mai: E-mai:   | 若经费由教师支付<br>的话请务必输入<br>担当教员姓名和邮箱地址 |
| 連絡事項     |                                                              |                                    |

5, 所需事项全部输入完毕后, 请点击"申请"即可完成申请。

## ◆ 直接输入文献信息申请

- 1, 登录My Library。
- 2, 点击画面左侧菜单"申请所需资料(希望資料申請)"。

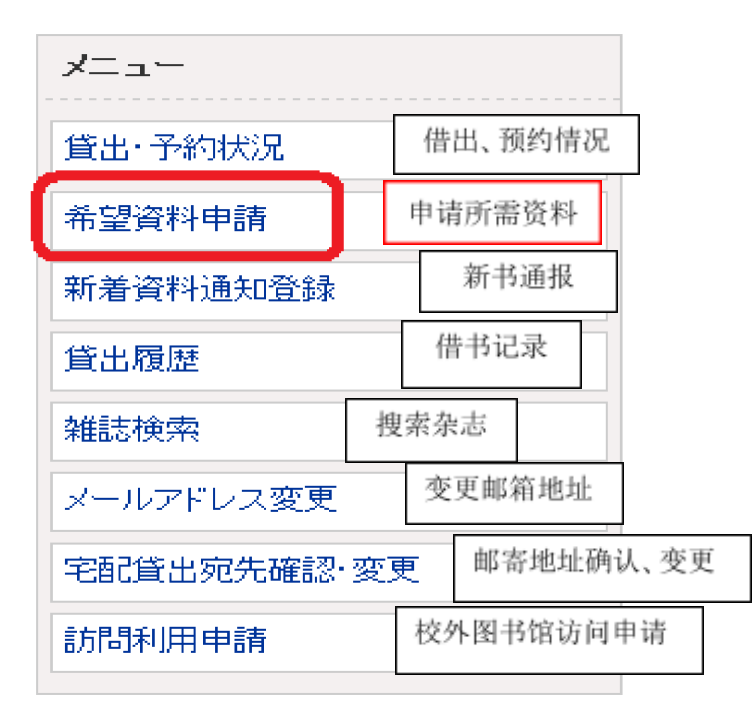

3, 点击"申请复印"或者"委托借阅服务"。

|                                                                                                    | 委托借阅服务           |      |               |     |
|----------------------------------------------------------------------------------------------------|------------------|------|---------------|-----|
| ┃ <b>既存申請┃</b> ※既に申請済み                                                                                     | ↓で、修正もしくは→覧したい場合 |      |               |     |
| ■■申請番号                                                                                                    | 入力呼出(1)。 クリ      | ア(C) |               |     |
| 抽出(S) _                                                                                                    |                  |      |               |     |
| 表示状態条件 全て マーマー・マート マート・マート マート・マート マート・マート マート・マート マート・マート マート・マート マート・マート マート・マート マート・マート マート・マート マート・マート |                  |      |               |     |
| 申請状態                                                                                                    | 申請区分             | 申請日  | 支払区分·送付方<br>法 | 申請館 |
| ■申請中                                                                                                    |                  |      |               |     |

4,在"文献信息""其他联络事项"栏中填写必要的信息。

※理工学院的学生和教师请在"申请类别"中选择"理工学院"。其他学院的学生及教师请选择"中央"。输入完毕后,请点击"申请"按钮即可完成申请。

| 申請 | 申請保留 | 入力クリア。 | <u>最終登録値コピー</u> |
|----|------|--------|-----------------|
|    |      |        |                 |

必須項目を入力して、申請ボタンを押してください。 申請保留ボタンを押すと、申請はされませんが入力中のデータを保存できます。 項目名の後に(※)が表示されている項目が必須項目です。

### | 資料情報 |

| 資料名 <mark>(※)</mark> |  |
|----------------------|--|
| 卷号                   |  |
|                      |  |
| 論文·記事                |  |
| ページ                  |  |
| 出版者                  |  |
| 出版年                  |  |
| ISSN                 |  |
| 参照出版者                |  |
| 参照URL                |  |

## |そのほか連絡事項|

◆确认申请内容

您可以在My Library内确认申请完毕的内容。

#### ■創価 太郎さんへのお知らせ

創価 太郎さんへ、図書館からお知らせをご案内いたします。ご確認ください。

現在、メッセージはありません。

#### ■創価 太郎さんの図書館利用状況

創価太郎さんの貸出・予約状況をご案内いたします。

▶ <u>予約:1件</u>

創価 太郎さんの希望資料申請状況をご案内いたします。

▶ <u>複写依頼(申請中):1件</u>

申请复印(申请中):件